# オンライン施設予約の使用方法

サークル活動・会議・イベント・各種スクール 一宮スポーツ文化センター

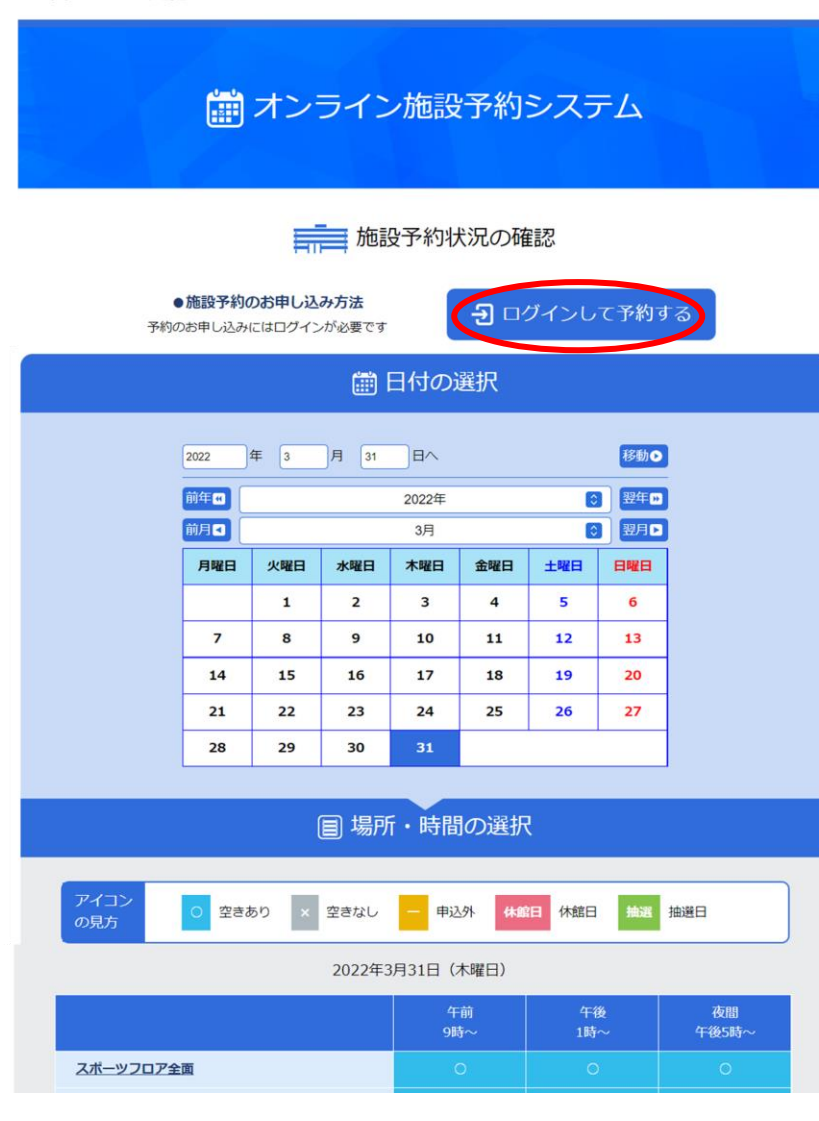

本登録及びID発行がお済みの方はWEBよりオンライン施設予約システムを使用して、部屋の予約を行う 事が出来ます。

予約のする際には、まずはログインを行います。 【ログインして予約する】をクリックしてください。

登録時に認証したメールアドレス及びパスワード を入力して、ログインしてください。

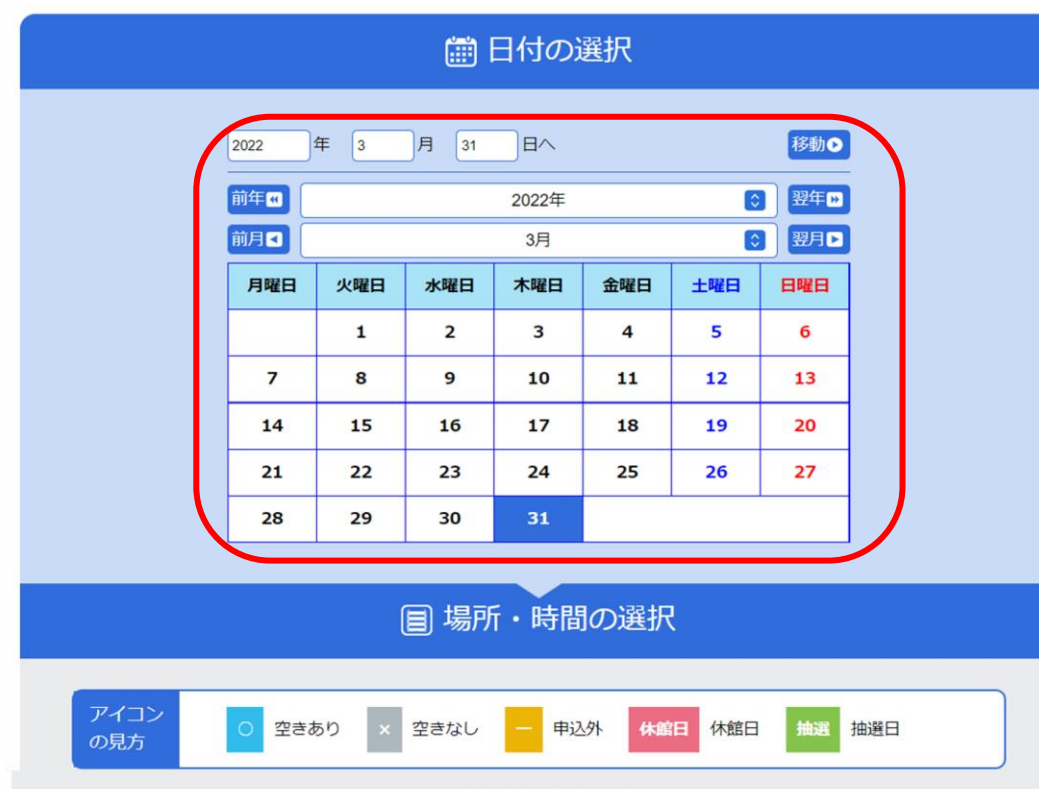

### 2022年3月31日(木曜日)

|                        | 午前<br>9時~ | 午後<br>1時~ | 夜間<br>午後5時~ |
|------------------------|-----------|-----------|-------------|
| スポーツフロア全面              |           |           |             |
| スポーツフロア(1/2 北面)        |           |           | 0           |
| <u>スポーツフロア(1/2 南面)</u> |           |           | 0           |
| <u>スポーツフロア(1/3 北面)</u> | 0         | 0         | 0           |
| <u>スポーツフロア(1/3 中面)</u> |           |           | 0           |
| <u>スポーツフロア(1/3 南面)</u> |           |           | 0           |
| スポーツフロア(2/3 北面)        | 0         | 0         | 0           |

# 利用したい日にちを選びます。 直接日にちを直接入力して【移動】をクリックするか、 カレンダーより選んでください。

# 2022年3月31日(木曜日)

|                        | 午前<br>9時~ | 午後<br>1時~ | 夜間<br>午後5時~ |
|------------------------|-----------|-----------|-------------|
| <u>スポーツフロア全面</u>       | 0         | 0         | 0           |
| <u>スポーツフロア(1/2 北面)</u> | 0         |           |             |
| <u>スポーツフロア(1/2 南面)</u> | 0         | 0         | 0           |
| <u>スポーツフロア(1/3 北面)</u> | 0         | 0         | 0           |
| <u>スポーツフロア(1/3 中面)</u> | 0         | 0         | 0           |
| <u>スポーツフロア(1/3 南面)</u> | 0         | 0         | 0           |
| <u>スポーツフロア(2/3 北面)</u> | 0         |           | 0           |
| <u>スポーツフロア(2/3 南面)</u> | О         | 0         | 0           |
| 料理室                    | ×         | 0         | 0           |
| <u>第1展示室</u>           | 0         | 0         | 0           |
| <u>第2展示室</u>           | 0         |           |             |
| <u>第3展示室</u>           | 0         | 0         | 0           |
| <u>第4展示室</u>           | 0         | 0         | 0           |
| <u>第1会議室</u>           | 0         | 0         | 0           |
| 第2会議室                  | 0         |           |             |

利用したい施設の空きを確認してください。

【○】の印は予約が出来ます。

【×】印は

他の方の予約が入っているため予約が出来 ません。

ご希望の時間とお部屋が空いていれば 【〇】印をクリックします。

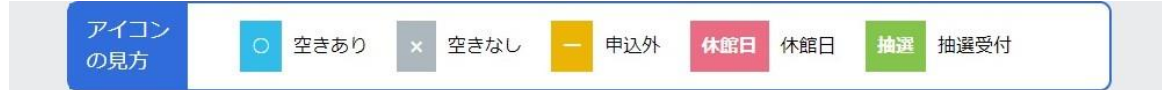

# 2023年02月11日(土曜日)

|                        | 午前<br>9時~ | 午後<br>1時~ | 夜間<br>午後5時~ |
|------------------------|-----------|-----------|-------------|
| スポーツフロア全面              | 抽選        | 抽選        | ×           |
| <u>スポーツフロア(1/2 北面)</u> | 抽選        | 抽選        | ×           |
| <u>スポーツフロア(1/2 南面)</u> | 抽選        | 抽選        | 抽選          |
| <u>スポーツフロア(1/3 北面)</u> | 抽選        | 抽選        | ×           |
| <u>スポーツフロア(1/3 中面)</u> | 抽選        | 抽選        | 抽選          |
| <u>スポーツフロア(1/3 南面)</u> | 抽選        | 抽選        | 抽選          |
| <u>スポーツフロア(2/3 北面)</u> | 抽選        | 抽選        | ×           |
| <u>スポーツフロア(2/3 南面)</u> | 抽選        | 抽選        | 抽選          |
| 料理室                    | ×         | 抽選        | 抽選          |
| <u>第1展示室</u>           | 抽選        | 抽選        | 抽選          |
| 第2展示室                  | ×         | 抽選        | 抽選          |
| 第3展示室                  | 抽選        | 抽選        | 抽選          |
| 第4展示室                  |           |           | ×           |
| <u>第1会議室</u>           | 抽選        | 抽選        | 抽選          |

【抽選】の場合は他の方と競合の恐れがあります。 仮予約の確定(応当日)は、スポーツフロア・小ホー ル・体育室が利用日の4カ月前その他のお部屋は利用日 の3カ月前となります。

※予約システムによる抽選申込みは1日遅くなります。 ご了承ください。

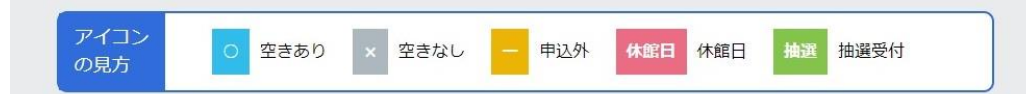

## 2023年02月11日(土曜日)

|                        | 午前<br>9時~ | 午後<br>1時~ | 夜間<br>午後5時~ |
|------------------------|-----------|-----------|-------------|
| <u>スポーツフロア全面</u>       | -         | -         | -           |
| <u>スポーツフロア(1/2 北面)</u> |           |           |             |
| <u>スポーツフロア(1/2 南面)</u> |           |           |             |
| <u>スポーツフロア(1/3 北面)</u> |           |           |             |
| <u>スポーツフロア(1/3 中面)</u> |           |           |             |
| <u>スポーツフロア(1/3 南面)</u> |           |           |             |
| <u>スポーツフロア(2/3 北面)</u> |           |           |             |
| <u>スポーツフロア(2/3 南面)</u> |           |           |             |
| 料理室                    |           |           |             |
| <u>第1展示室</u>           |           |           |             |
| <u>第2展示室</u>           |           |           |             |
| 第3展示室                  |           |           |             |
| <u>第4展示室</u>           |           |           |             |
| <u>第1会議室</u>           |           |           |             |
| 第2会議室                  |           |           |             |
|                        |           |           |             |

【一】の場合は申込が出来ないお日にちとなります。 抽選の受付はどのお部屋も利用日の5カ月前からと なります。

# 予約の際の注意

 ・申込で窓口と予約システムが重なった場合は、窓口申込を優先させていただきます。ご了承ください。 予約システムで申込されて、スポ文事務所からの返信メールが届いて仮予約決定となります。休館日は 翌営業日に返信いたします。 ・応答日前の仮予約につきましては、希望されているお客様がおみえになるという表示になっておりま - す。同じ日時・部屋を希望されるお客様が複数の場合には、抽選となる可能性があります。 ただし、市 の行事・登録団体等も仮予約の表示になっております。市の行事や登録団体等は優先になりますので、抽 選や仮予約はできません。詳しくは事務所までお問合せ下さい。 ・年末年始の応答日は、ホームページなどでお知らせします。 ・施設利用につきましては、市行事・登録団体等を優先させていただきます。 ・仮予約で不正な行為などをされた場合は、登録を抹消させていただくこともあります。 ・仮予約後の申請は仮予約をされたご本人が窓口へお越し下さい。 ・予約システムで申込して仮予約された方は、その画面を印刷・メモなどをして窓口にお持ち下さい。 ・ID・パスワードはお忘れにならないようにして下さい。万が一お忘れの方はウェブにてメール返信いた します。窓口でもお答えしますが、身分証明書等が必要になります。電話での回答はできません。 ・登録情報・パスワードの変更はできますので、事務所までお越し下さい。(電話不可) ・仮予約されたら、本申請・入金を1週間以内にお願いします。長期間の放置はキャンセルとみなします。 ・施設使用料は使用の目的、形態により決定しますので申請時にお話し下さい。 ・仮予約後の修正・キャンセルは、お早目に事務所までご連絡ください。予約システムからの修正 セルはできません。 ・登録されたメールアドレスでないと、予約システムご利用時に、こちらからの返信メールが届きません。 ・システム保守のため、一時的にご利用できない時間があります。

・卓球室・剣道場・柔道場の当日貸切利用については、空いている場合でも個人利用が入っている可能性 がありますので、必ずお電話にてご確認下さい。

詳しくは窓口、電話にておたずね下さい。 −宮スポーツ文化センター 〒491-0043 愛知県−宮市真清田1丁目2-30 TEL:0586-24-1881 予約の際の注意をお読みの上、申込を される場合は【申し込む】をクリック してください。

以上で、仮予約の申込が出来ました。

数日以内にスポーツ文化センターより 仮予約確定のメールをお送りします。 メールを印刷・もしくはスクリーン ショットをお持ちの上、窓口にて申 請・支払いをお願いします。

抽選申込の場合は、各応当日正午以降 にマイページより状況をご確認くださ い。

キャンセル・変更はWEBからは出来ま せん。

お手数ですがスポーツ文化センター (0586-24-1881)までご連絡をお願 いします。